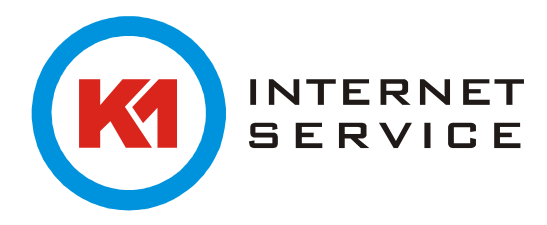

## K1Max Browser Zugriff

Geben Sie im Adressfeld Ihres Browsers "https://mail.k1max.de" ein. Hier tragen Sie Ihre Login Daten ein und melden sich mit "Anmelden" an.

Hinweis: Bei der ersten Anmeldung müssen Sie ggf. Ihre Zeitzone angeben.

| Outlook <sup>®</sup> W | eb App |
|------------------------|--------|
| Domäne\Benutzername:   |        |
| k1max\vorname.nachname | ]      |
| Kennwort:              | 7      |
| •••••                  |        |
|                        |        |
| Anmelden               |        |

Sie befinden sich anschließend in Ihrem Posteingang.

| o≊ Outlook Web App |                                               |  |  |  |
|--------------------|-----------------------------------------------|--|--|--|
| 🕀 Neue E-Mail      | ₽ E-Mail und Personen durchsuchen             |  |  |  |
|                    | POSTEINGANG UNTERHALTUNGEN NACH DATUM 👻       |  |  |  |
| «                  | Alle Ungelesen An mich Gekennzeichnet         |  |  |  |
| ⊿ Favoriten        |                                               |  |  |  |
| Posteingang        |                                               |  |  |  |
| Gesendete Elemente |                                               |  |  |  |
| Gelöschte Elemente |                                               |  |  |  |
| 4 Vorname Nachname |                                               |  |  |  |
| Posteingang        |                                               |  |  |  |
| Entwürfe           |                                               |  |  |  |
| Gesendete Elemente |                                               |  |  |  |
| Gelöschte Elemente |                                               |  |  |  |
| Junk-E-Mail        |                                               |  |  |  |
| Notizen            | ) . Co sibé lution Classanée die              |  |  |  |
| RSS-Feeds          | in dieser Ansicht angezeigt<br>werden können. |  |  |  |
|                    |                                               |  |  |  |

Ihr Kennwort können Sie mit einem Klick oben rechts auf das Zahnrad  $\rightarrow$  "Kennwort ändern" anpassen.

| Mail | Kalender | Personen | Aufgab | ben | Vorname Nachname        | Ŧ      | ø  |
|------|----------|----------|--------|-----|-------------------------|--------|----|
|      |          |          |        | Ak  | tualisieren             |        |    |
|      |          |          |        | Au  | tomatische Antworten fe | stleg  | en |
|      |          |          |        | An  | zeigeeinstellungen      |        |    |
|      |          |          |        | Ap  | ps verwalten            |        |    |
|      |          |          |        | Of  | flineeinstellungen      |        |    |
|      |          |          |        | De  | sign ändern             |        |    |
|      |          |          |        | Ke  | nnwort ändern           | շիհ    |    |
|      |          |          |        | Op  | tionen                  | $\cup$ |    |

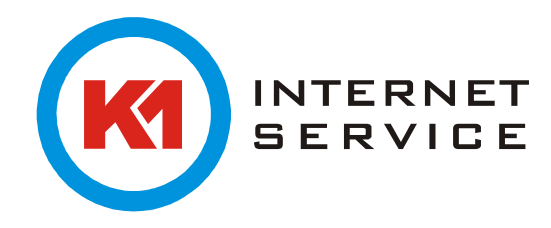

Weitere detailliertere Hilfe und Anleitungen erhalten Sie über den Button "?"  $\rightarrow$  "Hilfe" oben rechts.

^

| Vorname Nachname 👻 😤                                                                                                    |
|----------------------------------------------------------------------------------------------------|
| Hilfe                                                                                                    |
| Hinweis zum Datenschutz                                                                                                    |
| Outlook Web App Hilfe                                                                                                    |
| E-Mail in Outlook Web App<br>Beim Öffnen von Outlook Web App wird als Erstes der Posteingang<br>angezeigt. Hier gehen Nachrichten ein, die an Sie gesendet wurden,<br>und hier verbringen Sie vermutlich die meiste Zeit mit dem Lesen und<br>Beantworten von Nachrichten.<br>Inhalt dieses Artikels |
| <ul> <li>Dargestellte Elemente in "E-Mail"</li> <li>Erstellen einer neuen Nachricht</li> <li>Arbeiten mit Entwürfen</li> <li>Lesebereich</li> </ul>                                                                                                    |
| <ul> <li>Öffnen einer Nachricht in einem separaten Fenster</li> <li>Gelöschte Nachrichten</li> <li>Ordnerliste</li> <li>Nachrichtenliste</li> </ul>                                                                                                    |
| <ul> <li>Suche und integrierte Filter</li> <li>Verwenden von Outlook Web App auf einem mobilen Gerät</li> <li>Was muss ich sonst noch wissen?</li> <li>Weitere Informationen</li> </ul>                                                                                                    |